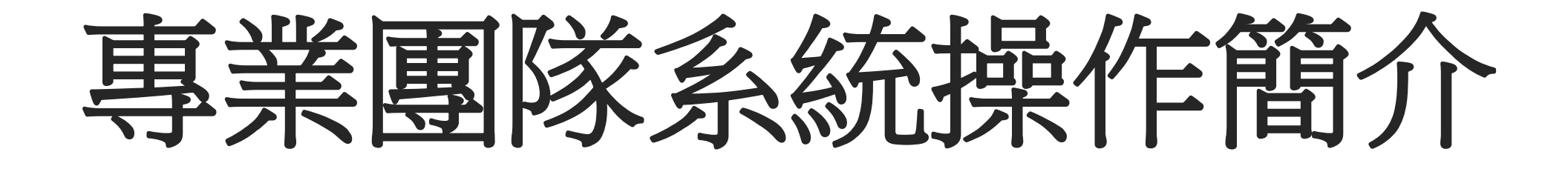

本市專業團隊聯絡電話375-3528轉24至29 2020/08

# 雙系統線上申請作業

## 教育部特教通報網

https://www.set.edu.tw/

期程內申請登記,列印線上申請表

高雄市特教資訊網 http://www.spec.kh.edu.tw/

請於期程內申請登記,並上傳相關申請資料(詳參每學期申請 作業公文函)

一、新申請個案

1.已核章之特通網專業團隊線上申請表

2.最近一學期IEP

二、舊案續申請

除上述資料外,亦須上傳最後一次到校服務回報紀錄(請 截圖特通網到校服務回報紀錄)

三、申請心理師服務,除檢附上述資料,亦請檢附下列資料

近一學期學生情緒行為輔導資料。 ※學生IEP內容需含行為功能介入方案。

# 教育部特教通報網系統操作

## 《左側功能選項說明》

#### 一、申請專業團隊服務

1. 新增申請學生→勾選申請專業類別。2.申請表填寫→各類組通用表單\_單一欄位。

#### 二、瀏覽服務課表

查看專業人員排課日期、時間以及學生名單

#### 三、到校服務回報紀錄填寫

填寫專業人員出勤狀況、學校人員提問、課程陪同人員、前次建議的執行情形

#### 四、個別評估--紀錄

查看個案評估建議、查閱服務紀錄、列印服務紀錄

#### 五、績效評估-統計

填寫行政績效評估

#### 教育部特教通報網系統操作

## 一、申請專業團隊服務

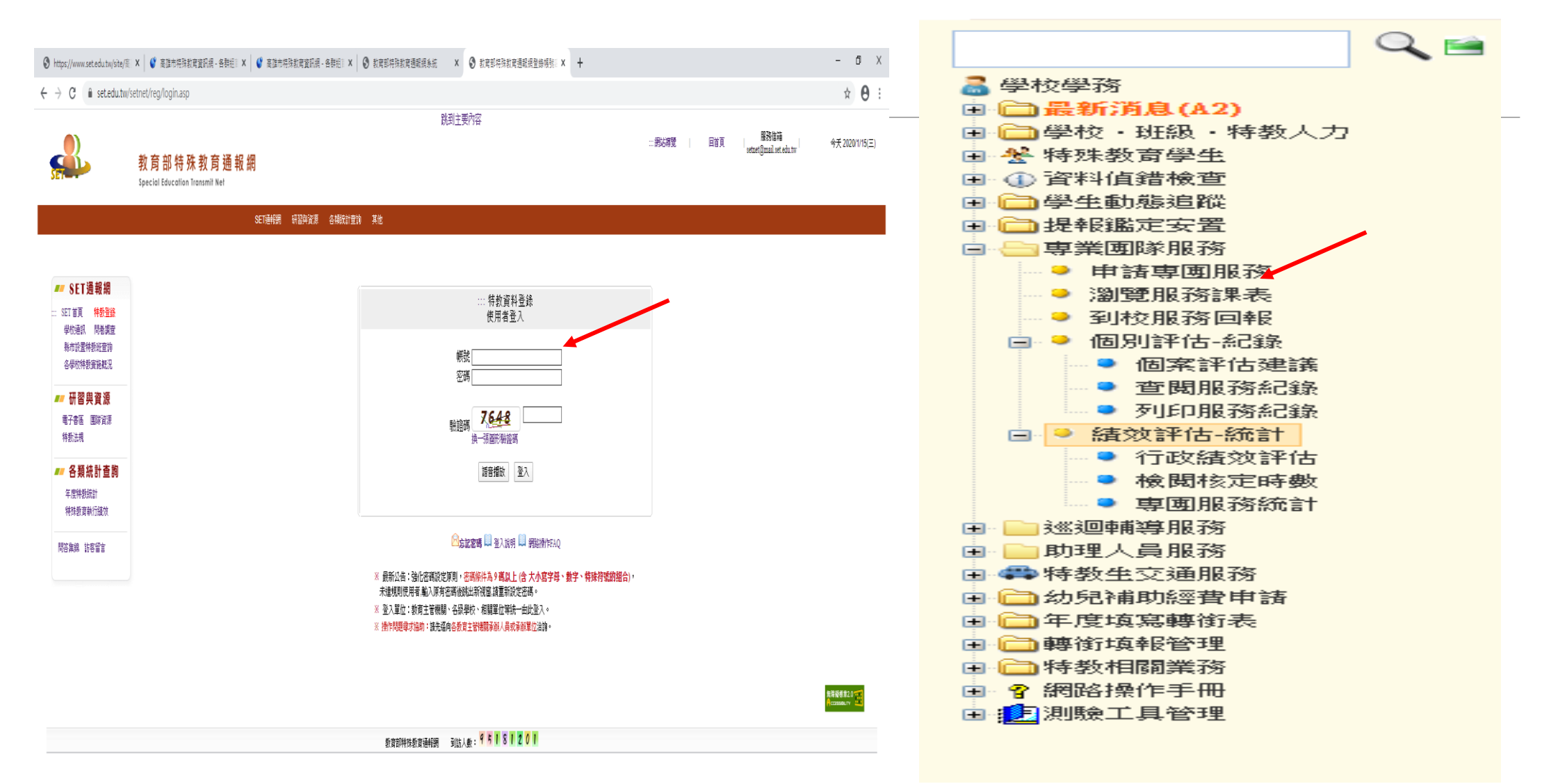

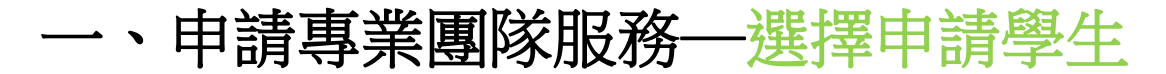

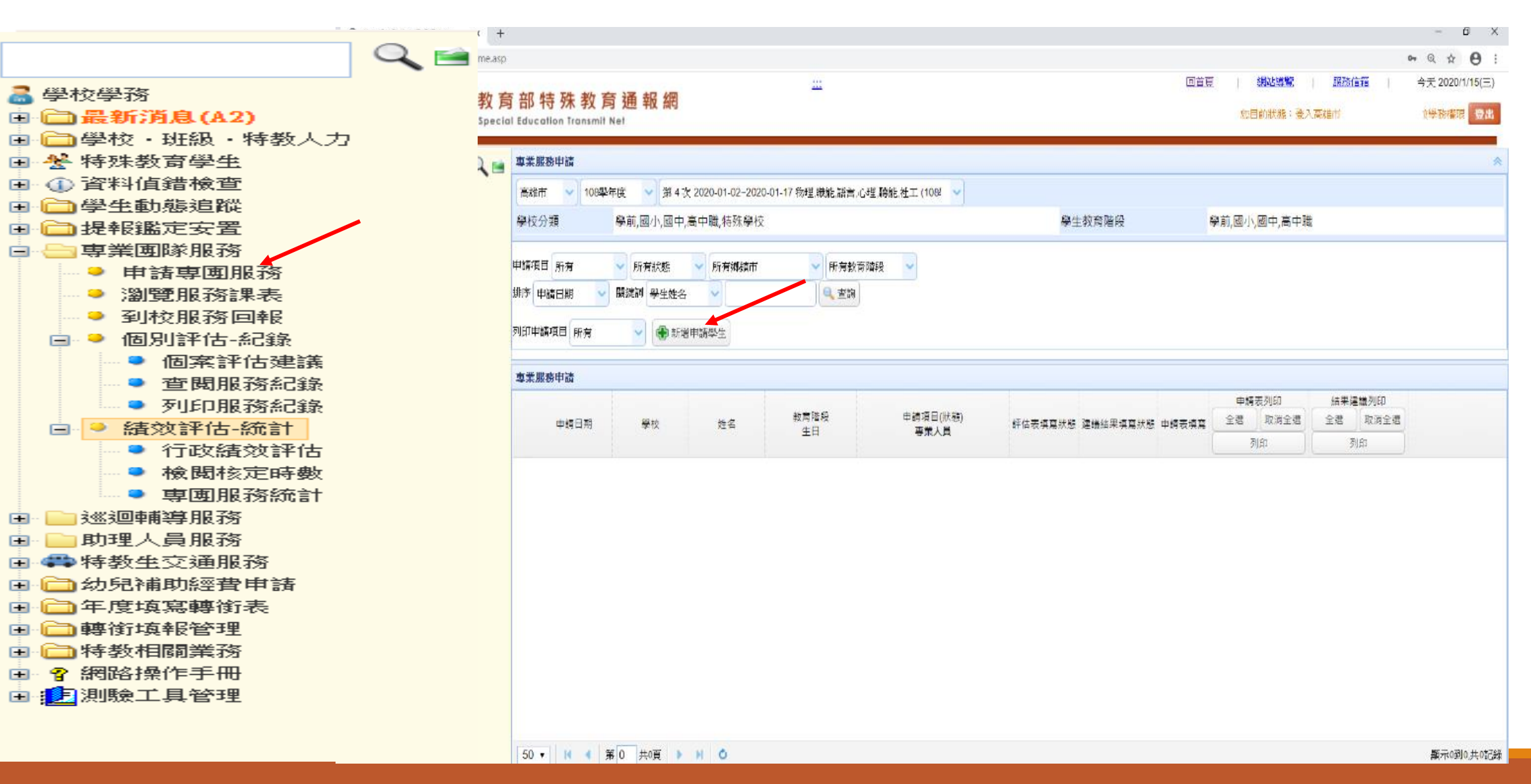

教育部特教通報網系統操作

一、申請專業團隊服務-選擇申請專業項目

| 举未版份世词                                          |                                                                                          |       |
|-------------------------------------------------|------------------------------------------------------------------------------------------|-------|
| 高雄市 🗸 108學年度 🗸 第 4 次 2020-01-02~2020-01-17 物理,職 | 語言,心理,聽能,社工 (108/                                                                        |       |
| 學校分類 學前,國小,國中,高中職,特殊學校                          | 學生教育階段 學前,國小                                                                             | ,國中,福 |
| 申請項目 所有                                         | 有教育階段                                                                                    |       |
| 排序 申請日期 🗸 關鍵詞 學生姓名 🗸                            |                                                                                          |       |
| 列印申請項目 所有 🗸 💮 新增申請學生                            | ▲<br>事業服務申請<br>                                                                          |       |
|                                                 | 108學年度第 4 次                                                                              |       |
| - <del>77</del> - 列L 1/2 叶 - 14                 |                                                                                          | _     |
| 申請日期 學校 姓名 教育階級<br>生日                           | 申請項目:物理治療,職能治療,語言治療,心理治療,聽能管理,社會工作 類請公                                                   |       |
|                                                 | 學校分類:學前,國小,國中,高中職,特殊學校                                                                   |       |
|                                                 | 教育階段: 學前,國小,國中,高中職 業由                                                                    |       |
|                                                 | ※諸點彈雲要由諸專業服務的學生                                                                          | J     |
|                                                 | 提報學校: 姓名: 姓名: 《 查詢                                                                       |       |
|                                                 | 《 請選擇申請專業服務的學生與類 2 》                                                                     |       |
|                                                 | 申請項目 教育階段/年班/姓名 安置班別<br>特教障礙類別                                                           |       |
|                                                 | □ 物理治療 □ 職能治療 □ 語言治療 □ 心理治療 □ 聽能管理 □ 社會工作 不分類(集中式)<br>多重障礙                               |       |
|                                                 | □ 物理治療 □ 職能治療 □ 語言治療 □ 心理治療 □ 聽能管理 □ 社會工作     不分類巡迴輔導班     發展逻編                          |       |
|                                                 | <ul> <li>□ 物理治療 □ 職能治療 □ 語言治療 □ 心理治療 □ 聽能管理 □ 社會工作</li> <li>不分類巡迴輔導班<br/>發展迴緩</li> </ul> |       |
|                                                 | □ 物理治療 □ 職能治療 □ 語言治療 □ 心理治療 □ 聽能管理 □ 社會工作                                                |       |
|                                                 |                                                                                          |       |
|                                                 |                                                                                          |       |

## 一、申請專業團隊服務—填寫線上申請表(通用轉介表)

#### 教育部特殊教育通報網

Special Education Transmit Net

| · · · · · · · · · · · · · · · · · · · |            |          |                  |                    |                                      |             |             |                  |                         |  |  |
|---------------------------------------|------------|----------|------------------|--------------------|--------------------------------------|-------------|-------------|------------------|-------------------------|--|--|
| 高雄                                    | 市 🗸 108學年  | F度 🗸 第43 | 欠 2020-01-02~202 | 0-01-17 物理,職能,語言,/ | 心理,聽能,社工 (108/ 🗸                     |             |             |                  |                         |  |  |
| 學校分類 學前,國小,國中,高中職,特殊學校 學前,國小          |            |          |                  |                    |                                      |             |             |                  |                         |  |  |
| 申請項目 所有                               |            |          |                  |                    |                                      |             |             |                  |                         |  |  |
|                                       | 申請日期       | 學校       | 姓名               | 教育階段<br>生日         | 申請項目(狀態)<br>専業人員                     | 評估表填寫狀態 建議結 | 果填寫狀態 申請表填寫 | 申請表列印<br>全選 取消全選 | 結果建議列印<br>全選 取消全選<br>列印 |  |  |
| 1                                     | 2020-01-02 |          |                  |                    | 職能治療 (審核中)                           |             | 填寫          |                  |                         |  |  |
| 2                                     | 2020-01-08 |          |                  | 見班<br>4            | 物理治療(塞核中)<br>職能治療 (塞核中)              |             | 填寫          |                  |                         |  |  |
| 3                                     | 2020-01-08 |          |                  | ₹班<br>.3           | 語言治療 (塞核中)                           |             | 填寫          |                  |                         |  |  |
| 4                                     | 2020-01-14 |          |                  | 見班<br>.9           | 物理治療(塞核中)<br>語言治療 (塞核中)              |             | 填寫          |                  |                         |  |  |
| 5                                     | 2020-01-14 |          |                  | 果班<br>2            | 物理治療(審核中)<br>職能治療(審核中)<br>語言治療 (審核中) |             | 填寫          |                  |                         |  |  |

教育部特教通報網系統操作

一、申請專業團隊服務—填寫通用轉介表

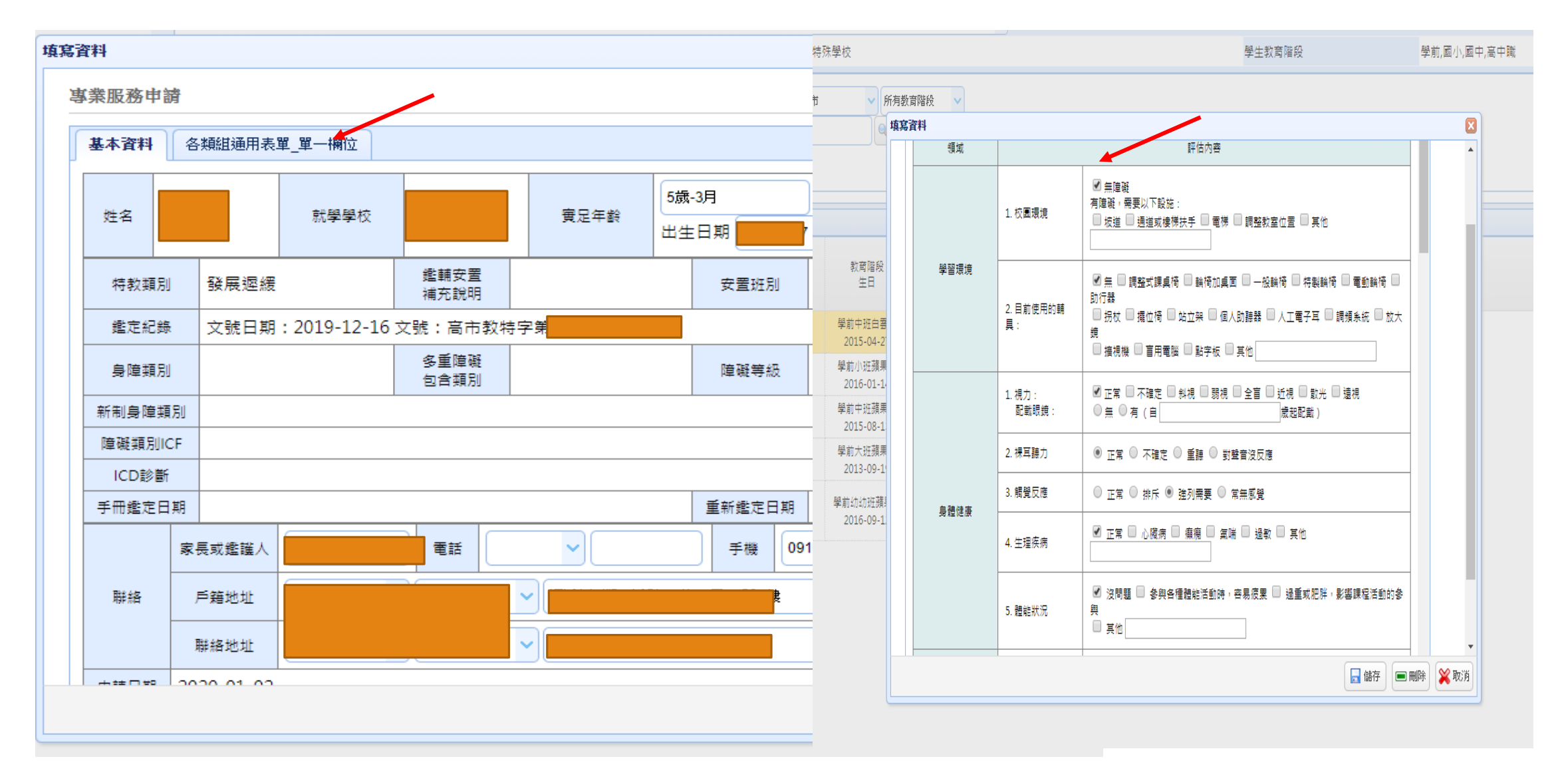

#### 教育部特教通報網系統操作

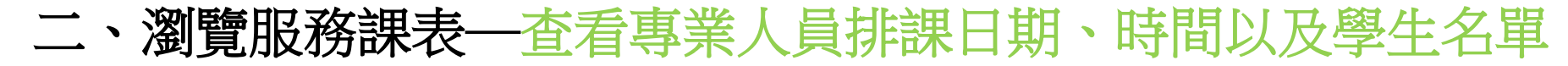

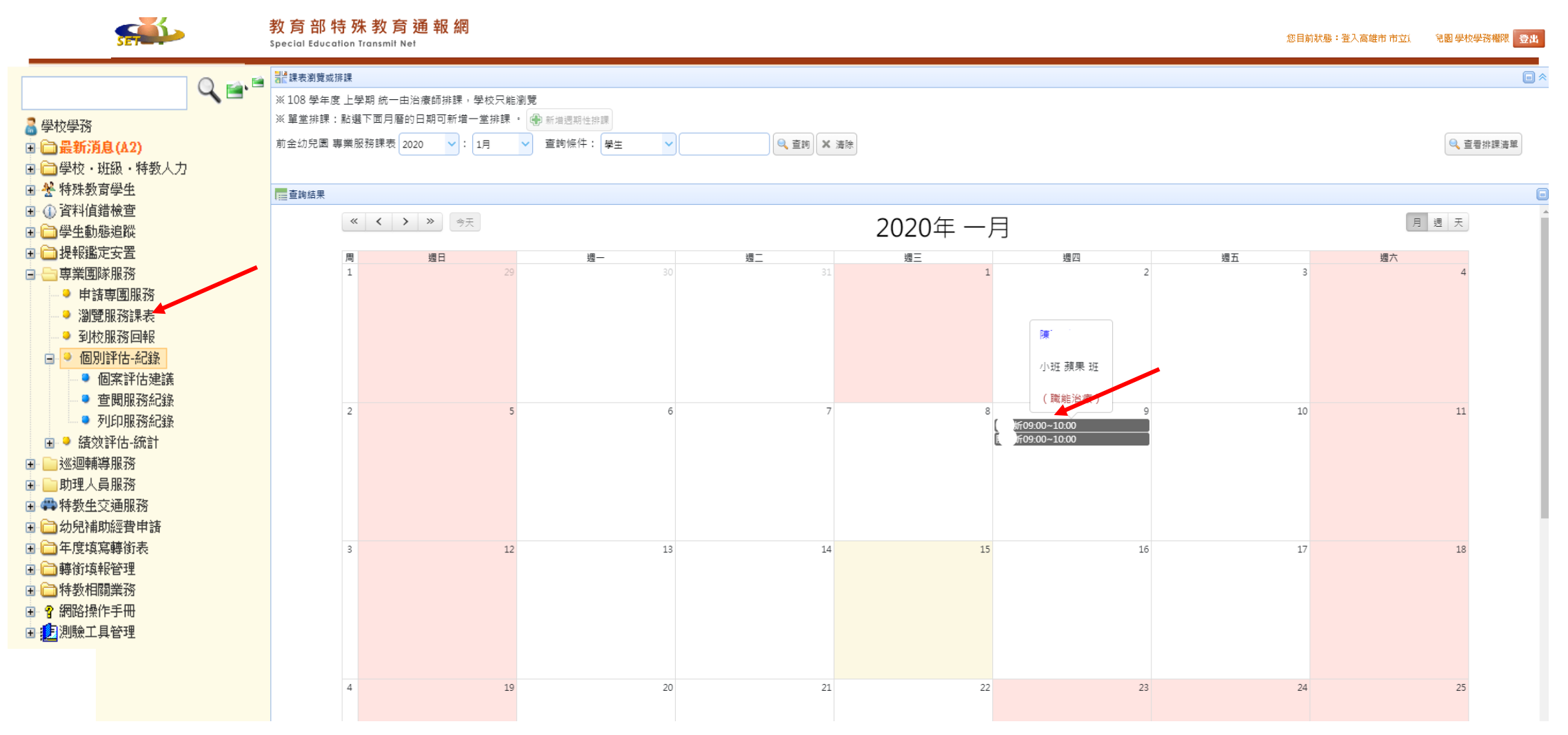

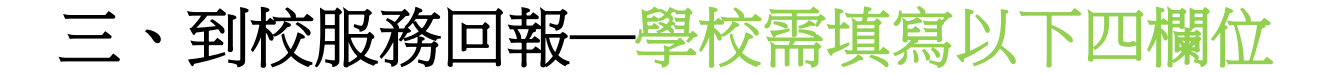

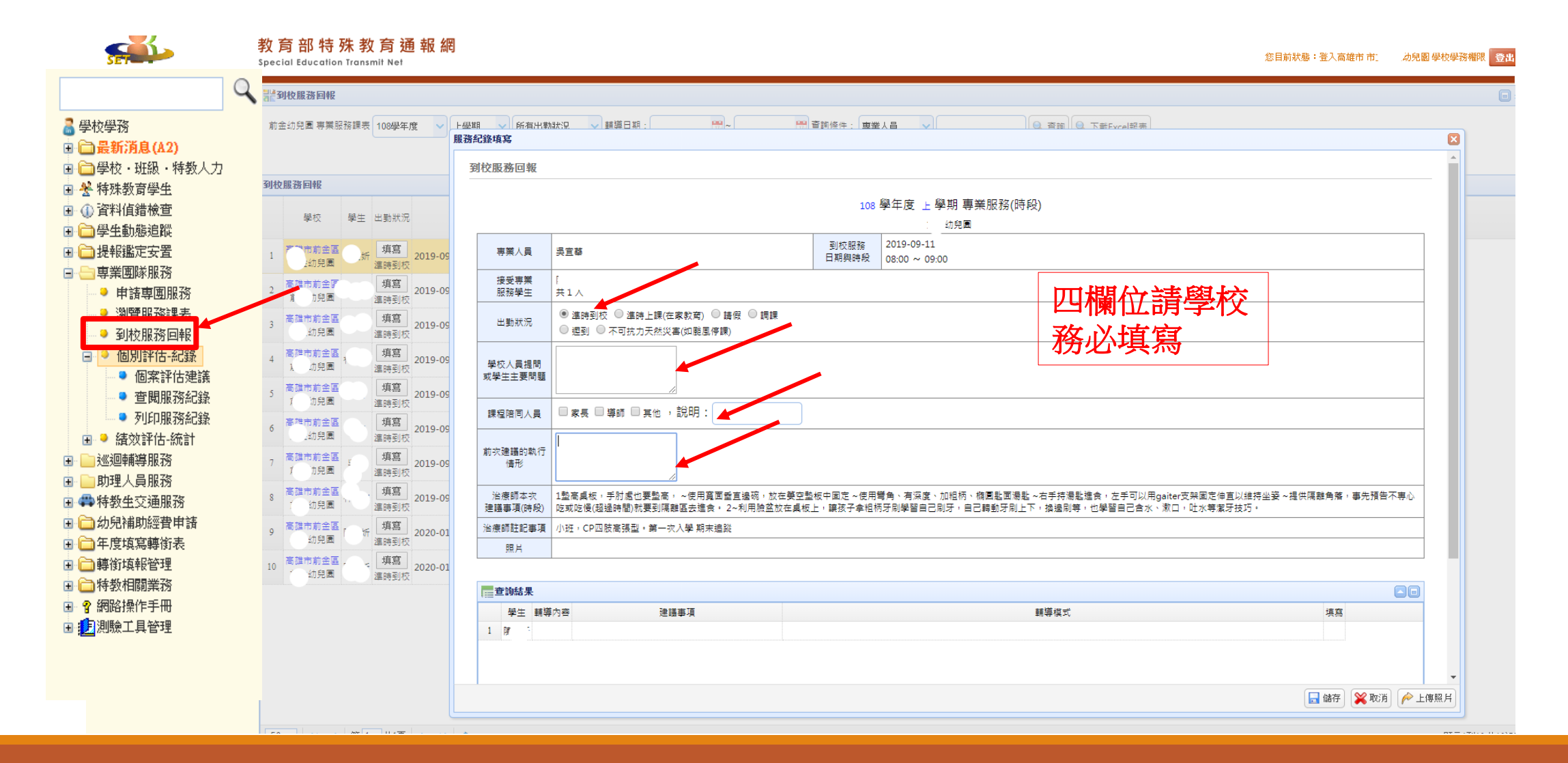

## 三、到校服務回報—舊案續申請請上傳最後一次到校服務紀錄

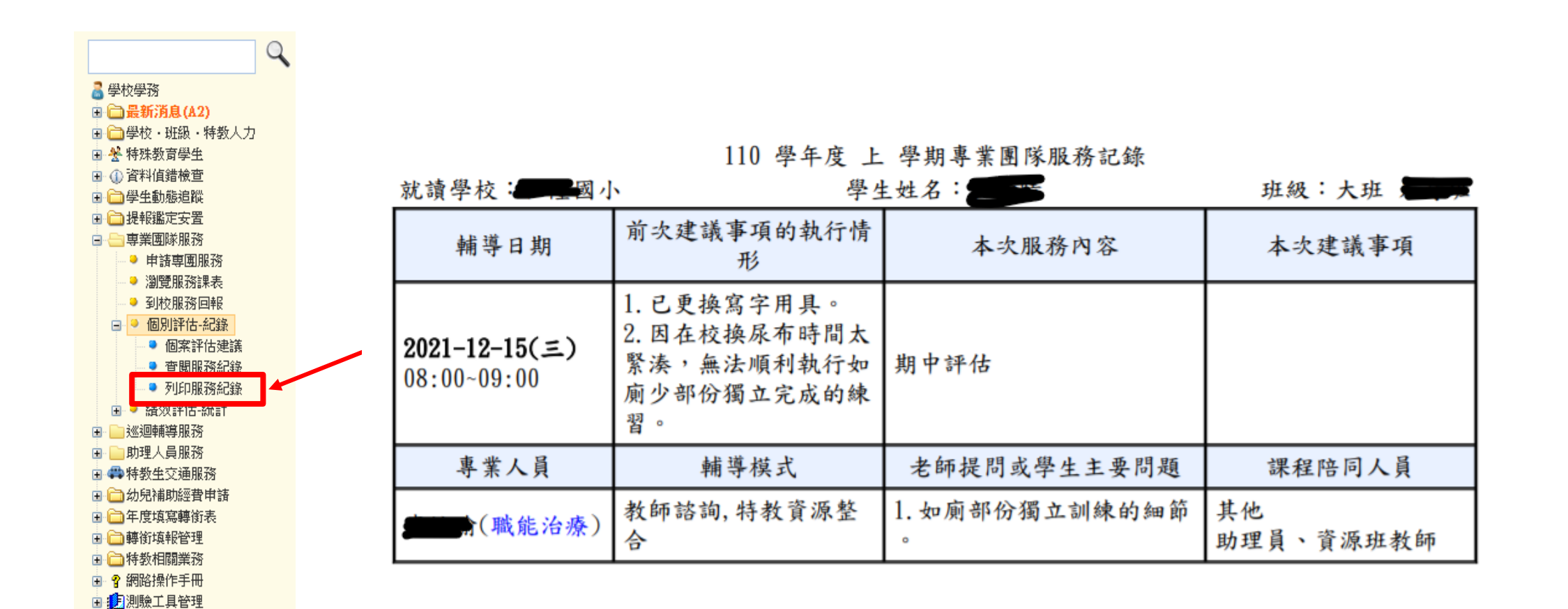

## 四、個別評估 - 紀錄—查看專業人員填寫之個案評估建議

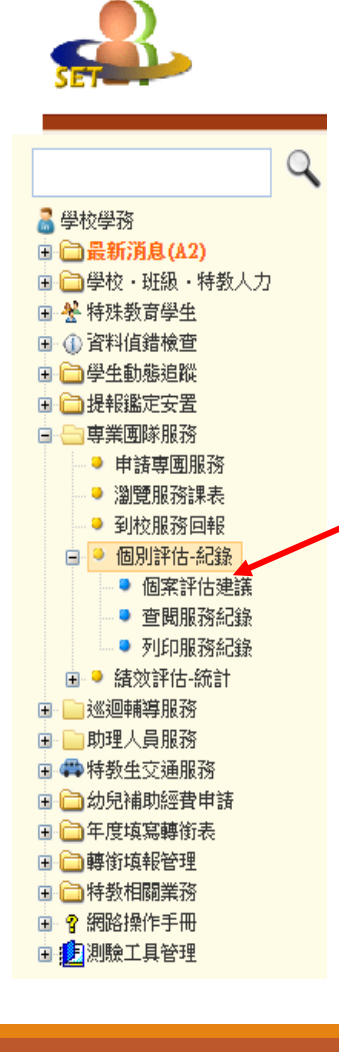

|                 |         |               |            | r              | 基本資料   | 1  |          |    |            |           |    |
|-----------------|---------|---------------|------------|----------------|--------|----|----------|----|------------|-----------|----|
| 姓名              | ;       | 「<br>(女)<br>就 | 、學學校       | [<br>] ]<br>小班 |        |    | 實足年      | 齡  | 3 歲<br>出生日 | 5月<br>期2( |    |
| 申請項             | ΙI      | 物理治療,職能       | 电治療        |                |        |    | 申請日      | 期  | 2019-      | 06-10     |    |
| 特教频             | 闭       | 多重障礙          | 多重1<br>包含約 | 章礙<br>頤別       |        |    | 安置       | 班別 | 不分         | 频(集中式     | () |
| 鑑定紙             | 錄       | 文號日期:201      | 9-03-15    | 文號:            | 高市教特字  | 第1 | 1 5      |    |            |           |    |
| 身障频             | 闭       | 新制手册          | 多重!<br>包含! | 瞕礙<br>頥別       |        |    | 障礙       | 等級 | 重度         |           |    |
| 新制身 <br>別       | 障類      |               |            |                |        |    |          |    |            |           |    |
| 障礙類<br>ICF      | 闭       |               |            |                |        |    |          |    |            |           |    |
| ICD診            | 斷       |               |            |                |        |    |          |    |            |           |    |
| 手冊鑑:<br>期       | 定日      |               |            |                |        |    | 重新鑩<br>期 | 定日 |            |           |    |
|                 |         | 家长或鑑护人        | 蔡利         | 火蘭             | 電話     |    |          | 手  | 幾          |           |    |
| 聯絡              |         | 户籍地址          |            | 17             | · = 1  |    | 虎 🗋      |    |            |           |    |
|                 |         | 聯絡地址          |            |                | L      |    | 歲 2      |    |            |           |    |
|                 |         |               | 物理         | 治療評            | 估表(專業人 | 員北 | 真寫)      |    |            |           |    |
|                 |         |               |            | 鑑定             | 評估項目敘述 | Ľ  |          |    |            |           |    |
| 一環              | 境障碍     | 疑與整合:         |            |                |        |    |          |    |            |           |    |
|                 |         |               |            |                |        | _  |          |    |            |           |    |
| 二 <u>肌</u><br>力 | 肉張<br>: | 浮動的:          |            |                |        |    |          |    |            |           |    |

輕微

頸部與軀幹 低張力

不正常反射 高張力

三 骨骼構造:
 正常,

高張力

高張力

上肢

下肢

| _        |              | 物理治療 評估結果建議書(專業人員填寫)     |  |   |  |  |  |  |
|----------|--------------|--------------------------|--|---|--|--|--|--|
| 項目<br>編號 | 鑑定評估<br>項目敘述 | 觀察記錄欄位                   |  |   |  |  |  |  |
| - `      | 物理治療評估       | 物理治療評估專業服務建議:            |  |   |  |  |  |  |
| 1        | 服務頻率         | 目前頻率:其他:輔具到校後追蹤一次,期末追蹤一次 |  |   |  |  |  |  |
| 2        | 專業服務轉介       | 目前其他專業服務:                |  | 1 |  |  |  |  |

|          |        | han a har                                           |                    |                                                                                                    |  |  |
|----------|--------|-----------------------------------------------------|--------------------|----------------------------------------------------------------------------------------------------|--|--|
|          |        | 處理內容:                                               |                    |                                                                                                    |  |  |
| 3        | 醫療需求轉介 | 轉介醫院 科<br>處理內容:                                     |                    |                                                                                                    |  |  |
| <u> </u> | 物理治療評估 | 結果及建議:                                              |                    |                                                                                                    |  |  |
| 評估向度     |        | 評估結果                                                | 訓練目標               | 建議策略或活動                                                                                                    |  |  |
| 辅具需求     |        | 個案無法獨立坐,頭部<br>及上半軀幹控制能力尚<br>可,但目前入幼兒園無<br>輔具幫助學習活動。 | 提供適合輔具增進在校<br>學習能力 | <ol> <li>建議申請離地較近<br/>的特製擺在載時精智監察<br/>規一位。</li> <li>建國案在載申請格階輪換<br/>度。</li> <li>建國案與建一次<br/>一個一個一個一個一個一個一個一個一個一個一個一個一個一個一個一個一個一個一</li></ol>                                                                                                    |  |  |
|          |        | 生活自理方面,個案目<br>前有練習吃飯,但握湯<br>匙能力不佳,大部分需              |                    | <ol> <li>建議幫何個案準備吸<br/>盤碳讓兒和局案準備吸<br/>盤碳讓兒和局案定於相的<br/>人,且渴案已和影響的<br/>是一個業子口中使用<br/>人類<br/>一個業子口中使用<br/>力式下<br/>建<br/>講<br/>在<br/>整<br/>位<br/>包<br/>建<br/>先<br/>約<br/>一<br/>上<br/>,<br/>上<br/>構<br/>、<br/>一<br/>中<br/>使<br/>用<br/>奏<br/>是<br/>部<br/>功<br/>時<br/>用<br/>索<br/>之<br/>和<br/>的<br/>周<br/>案<br/>手<br/>中<br/>中<br/>中<br/>見<br/>湯<br/>案<br/>一<br/>中<br/>中<br/>史<br/>一<br/>中<br/>見<br/>湯<br/>案<br/>一<br/>中<br/>中<br/>一<br/>中<br/>見<br/>湯<br/>案<br/>一<br/>中<br/>中<br/>一<br/>中<br/>是<br/>一<br/>一<br/>一<br/>一<br/>一<br/>一<br/>一<br/>一<br/>一<br/>一<br/>一<br/>一<br/>一<br/>一</li></ol> |  |  |

## 五、績效評估 - 統計—學校選擇專業人員填寫《行政績效評估》

|                                       | 🔮 高雄市特殊教育資訊網 - 各群組制 🗙 🕇              |                            |                                               | – 0 ×                       |
|---------------------------------------|--------------------------------------|----------------------------|-----------------------------------------------|-----------------------------|
|                                       | me.asp                               |                            |                                               | or ☆ A :                    |
|                                       |                                      |                            |                                               |                             |
| G                                     | <b>数 夯 如 柱 과 教 夯 浇 却 </b> 個          |                            | 回百月 湖站得宜                                      | <u>服務信箱</u> 今天 2020/1/15(三) |
| <b>3</b> #1+++#175                    | 以 月 部 行 殊 教 月 通 報 網                  |                            | 您目前狀態 <b>:</b>                                | 登入高雄市 市立前金幼兒園 學校學務權限 音史     |
| (a) 学12学1万 (b) 学12学1万 (b) 学12学1万      | pecial Education Transmit Net        |                            | aur mar ann ann ann ann ann ann ann ann ann a |                             |
| □□股利/27/3 (44)                        | 11 8 4                               |                            |                                               |                             |
| ■ 柴 特殊教育學生                            | □□□□□□□□□□□□□□□□□□□□□□□□□□□□□□□□□□□□ |                            |                                               |                             |
|                                       | 専業服務課表 108學年度 🗸 上學期 🗸 🔍 査詢           |                            |                                               |                             |
|                                       |                                      | 命令师命事 桔珠囊卡胖牛审罢犯政 桂粉節体 (行政) |                                               | 【下新审周服教徒杨颖仕交台提】             |
| ■ 🗀 提報鑑定安置                            |                                      | 한국에 제외 선정 방법 정확 변정하는데 (기정) |                                               |                             |
| 🖃 😑 専業團隊服務                            | 查詢結果                                 |                            |                                               |                             |
| → 申請専團服務                              |                                      | ±                          | /#+L++ //                                     | TUĆD                        |
| → 瀏覽服務課表                              | - 現日                                 |                            | ·                                             | 列印                          |
| ● 到校服務回報                              | 約用公應                                 | ## /\JA                    | +方臣                                           |                             |
| ■ ● 個別評估-紀錄                           | 1707年7月                              |                            |                                               |                             |
| ● 個茶評估建議                              | 職能治療                                 |                            | 填寫                                            |                             |
| <ul> <li>列印服務紀錄</li> </ul>            |                                      |                            |                                               |                             |
| 🖃 🍳 績效評估-統計                           | 語言治療                                 | <u>鄭雅方</u>                 | 填寫                                            |                             |
| ● 行政績效評估                              |                                      |                            |                                               |                             |
| ● 檢閲核定時數                              | 心理治療                                 | 該項白無專業人員                   |                                               |                             |
| ● 専團服務統計                              | 日本会とない田                              | 対応日毎ま業人民                   |                                               |                             |
| ■ ■ 巡迴輔導服務                            | 舔肥眉炷                                 |                            |                                               |                             |
| ■ ■ 助理人員服務                            | 社會工作                                 |                            |                                               |                             |
| □ ● 待叙生义通服務                           | 12821                                |                            |                                               |                             |
| □□□================================== |                                      |                            |                                               |                             |
|                                       |                                      |                            |                                               |                             |
| ■ → 特数相關業務                            |                                      |                            |                                               |                             |
| ■ ? 網路操作手冊                            |                                      |                            |                                               |                             |
|                                       |                                      |                            |                                               |                             |

## 五、績效評估 - 統計—學校填寫《行政績效評估》

| • | 行政績效評估                                                                                                    |                                                                                                    |                                |   |           |  |  |  |  |
|---|----------------------------------------------------------------------------------------------------|----------------------------------------------------------------------------------------------------|--------------------------------|---|-----------|--|--|--|--|
|   | 【績效評估                                                                                                    |                                                                                                    |                                |   | <u>28</u> |  |  |  |  |
|   | 親愛的特教伙伴,您好!<br>本調查目的在瞭解貴校接受相關專業團隊服務之成效,調查結果用於改進本縣市相關專業團隊服務成效,並作為教育局與各專業學會續約,及治療師續聘或改聘之參考,但不做各別學校評比,且不影響貴校接受專業團隊服務,所有個別資料<br>均予以保密,您可放心填寫,並提供建富,謝謝! |                                                                                                    |                                |   |           |  |  |  |  |
| _ | 一、貴校接受各専<br>第團隊服務之學生<br>人數:                                                                                                    | 職能治療 0 人,物理治療 3 人,語言治療 0 人,心理治療 0 人,聽力治療 0 人,社工服務 0 人                                                                      |                                |   | _         |  |  |  |  |
|   | 二、治療師參與個<br>別化<br>教育計畫方式:                                                                                                    | <ul> <li>参加IEP(以下免填)</li> <li>未参加IEP會議(續填下列購項)</li> <li>提供書面資料</li> <li>提供口頭資料</li> <li>提供口頭資料</li> <li>其他(請說明)</li> </ul> |                                |   |           |  |  |  |  |
|   | 三、治療師來校服<br>務時,您是否通知<br>個管教師出席?                                                                                                    | ◎ 是 ◎ 否                                                                                                    |                                |   |           |  |  |  |  |
|   | 四、個管教師是否<br>都能在場瞭解?                                                                                                    | □ 全都在場 □ 大多在場 □ 有些在場 □ 很少在場 □ 都不在場                                                                                         |                                |   |           |  |  |  |  |
|   | 五、治療師來校服<br>務時,您是否通知<br>家長到場?                                                                                                    | ◎ 륜 ◎ 점                                                                                                    |                                |   |           |  |  |  |  |
|   | 六、家長是否都能<br>在場瞭解?                                                                                                    | 🔲 全都在場 🔲 大多在場 🔲 有些在場 🔛 很少在場 🔲 都不在場                                                                                         |                                |   |           |  |  |  |  |
|   | 七、不同相關專業<br>團隊之治療師是否<br>曾為個案進行共同<br>討論?                                                                                                    | ◎ 是 ◎ 否                                                                                                    |                                |   |           |  |  |  |  |
|   | 相關專業團隊服務滿<br>填寫說明:請依各專<br>請分項填寫。                                                                                                    | ●度問卷<br>業團隊治療師到校服務之實際情形點選下表,貴校如無申請職能、物理或語言等服務,則免均                                                                          | 真 ·                            |   |           |  |  |  |  |
|   |                                                                                                    | 1.入班(觀察、評估、示範)                                                                                                    | ◎ 非常滿意 ◎ 満意 ◎ 尚可 ◎ 不滿意 ◎ 非常不滿意 | - |           |  |  |  |  |
|   |                                                                                                    |                                                                                                    | 🖬 儲存 💢 取                       | 消 |           |  |  |  |  |

| ● 高雄市特殊教育資訊網 - 各群組 ※ +       |                                                                                     |                                            | - 0 ×       |
|------------------------------|-------------------------------------------------------------------------------------|--------------------------------------------|-------------|
| ← → C ① 不安全   spec.kh.edu.tw |                                                                                     |                                            | ० \star 😝 : |
| CSERC                        | 高雄市特殊教育資訊<br>Special Education of Kaohsiung City                                    |                                            |             |
|                              |                                                                                     |                                            |             |
| 🕈 回首頁 🛛 🏛 活動訊息               | 常特教諮詢 ◆ ●鑑定安置 ◆ ▶新課綱 ◆ □文件下載 ■ 約                                                    | 充計查詢 → ●使用說明 → ▲ 網站相關 →                    | 登入•         |
| 登入                           | 公告事項                                                                                | <ul> <li>○ 操作手冊</li> <li>・ 操作影片</li> </ul> |             |
| 帳號:                          | 所有消息 適性安置 服務申請 調查填報 研習活動 特教通報 特                                                     | 數輔導團 行政(招聘)公告 系統                           |             |
| 密碼:                          | 2020-01-14 (公告) 公告「108學年度第2學期(期初)高雄市中等以下部<br>2020-01-04 (公告) 107學年度高雄市特殊教育概況暨統計年報出版 | 各階段學校身心障礙學生申請教師助理員暨學生助理人員複審會議時<br>上線通知     | 程」          |
| □ 記住我                        | 2020-01-03 () 轉知長庚大學早期療育研究所109學年度碩士班                                                | 招生資訊                                       |             |
|                              | 2020-01-02 轉知臺北市109學年度身心障礙學生十二年就學安置                                                 | 高級中等學校及安置高級中等教育階段學校集中式特殊教育班服務群             | 科現場報名送件     |
| 會員登入                         | 2019-12-30 轉知新北市109學年度身心障礙學生適性輔導安置高級                                                | 级中等學校一般類科簡章安置名額                            |             |
| 忘記密碼?                        |                                                                                     |                                            | [ more ]    |
| 現在註冊!                        | 教育部特殊教育通報網<br>Special Education Transmit Net                                        | 8 前祭中心 <b>社會局福利</b> 地區 高雄市<br>資賦侵異(        | 識定          |

4

•

## 高雄市特教資訊網系統操作 選擇學生服務申請

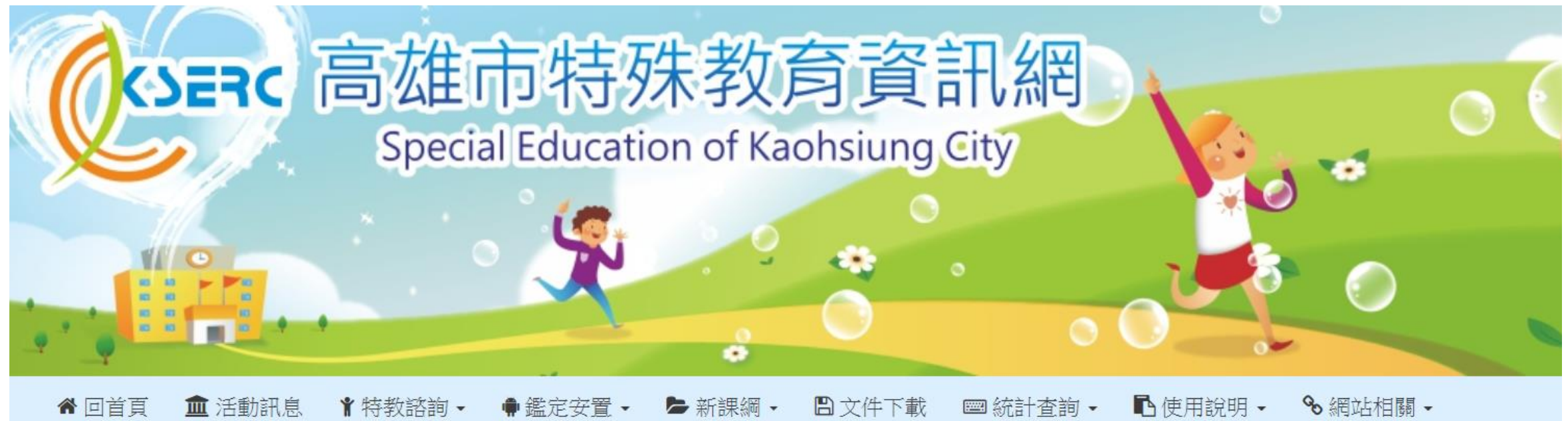

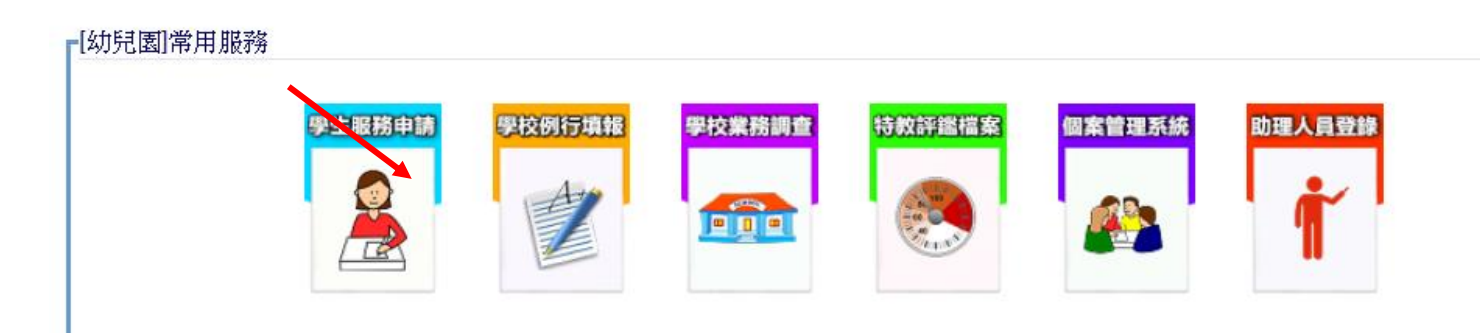

## 功能列說明

## 1.申請登記

學生申請登記(基本資料填寫)、相關申請資料上傳。

## 2.修改列印

學生申請登記資料修正、上傳資料調整、查看收件老師留言以及留言給收件老師。

### 3.結果查詢

查看服務學生之專業人員姓名、聯繫電話以及專業人員服務時數。

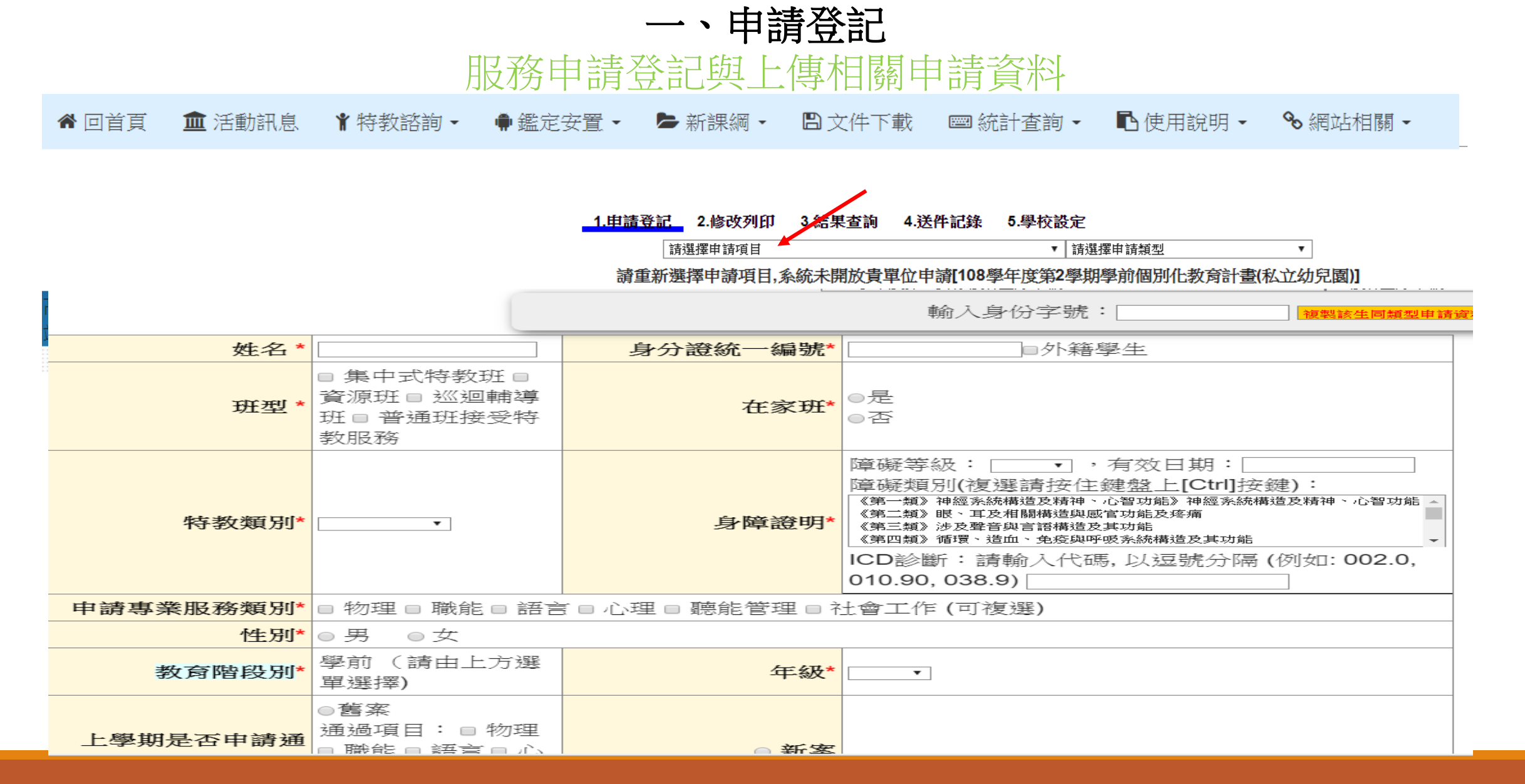

## 一、申請登記 服務申請登記與上傳相關申請資料

#### 1.申請登記 2.修改列印 3.結果查詢 4.送件記錄 5.學校設定

|                                            |                                                                                                    | 請選擇申請項目                                                                                                    | ▼   請選擇申請類型                                                                                                | <b>v</b>                   |
|--------------------------------------------|----------------------------------------------------------------------------------------------------|----------------------------------------------------------------------------------------------------|----------------------------------------------------------------------------------------------------|----------------------------|
| https://www.set.edu.tw/site/               | 高:× 💕 高雄市特殊教育資訊網 - 學生服影 ×                                                                                                    | +                                                                                                    |                                                                                                    |                            |
| ← → C ① 不安全                                | spec.kh.edu.tw/modules/k_apply/index.ph                                                                                                    | np?aim_cat=&su_sn=&su_pid=&title_s                                                                                  | n=163&type_sn=13&su_status=&aim_level=A                                                                    |                            |
| 目前是否使用轉                                    | <b>♣具 *</b> ◎無 ◎有                                                                                                    | 輔具評估需求 <mark>*</mark>                                                                                               | ◎無◎有                                                                                                    |                            |
| 【資源<br>班/特<br>教班/<br>巡迴<br>班教<br>師姓<br>名]* | 教師聯絡電話*                                                                                                    | 教師聯<br>絡<br>email*                                                                                                  |                                                                                                    |                            |
| 承辦<br>人*                                   | 承辦人電話*                                                                                                    | □□□□□□□□□□□□□□□□□□□□□□□□□□□□□□□□□□□□                                                                                |                                                                                                    |                            |
|                                            | 1.已核章之教育部特部         選擇檔案 未選擇任何檔案         2.到校服務回報総已錄         選擇檔案 未選擇任何檔案         3.近一學期學校輔導致         選擇檔案 未選擇任何檔案         4.1EP行為功能介入方         選擇檔案 未選擇任何檔案         5.個別化教育計畫*(介<br>選擇檔案 未選擇任何檔案 | 教通報網專業團隊服務「<br>(舊案申請需檢附)(允許<br>資料(申請心理治療需檢<br>方案(申請心理治療需檢<br>方案(申請心理治療需檢<br>方案(申請心理治療需檢<br>方案(申請心理治療需檢<br>方案(申請心理治療 | 通用轉介表」*(允許格式:jpg jpe<br>格式:jpg jpeg doc docx pdf)<br>衍)(允許格式:jpg jpeg doc doc<br>f)(允許格式:jpg jpeg doc docx | g pdf)<br>x pdf)<br>( pdf) |

## 二、修改列印 申請資料修正,查看收件老師留言以及留言給收件老師

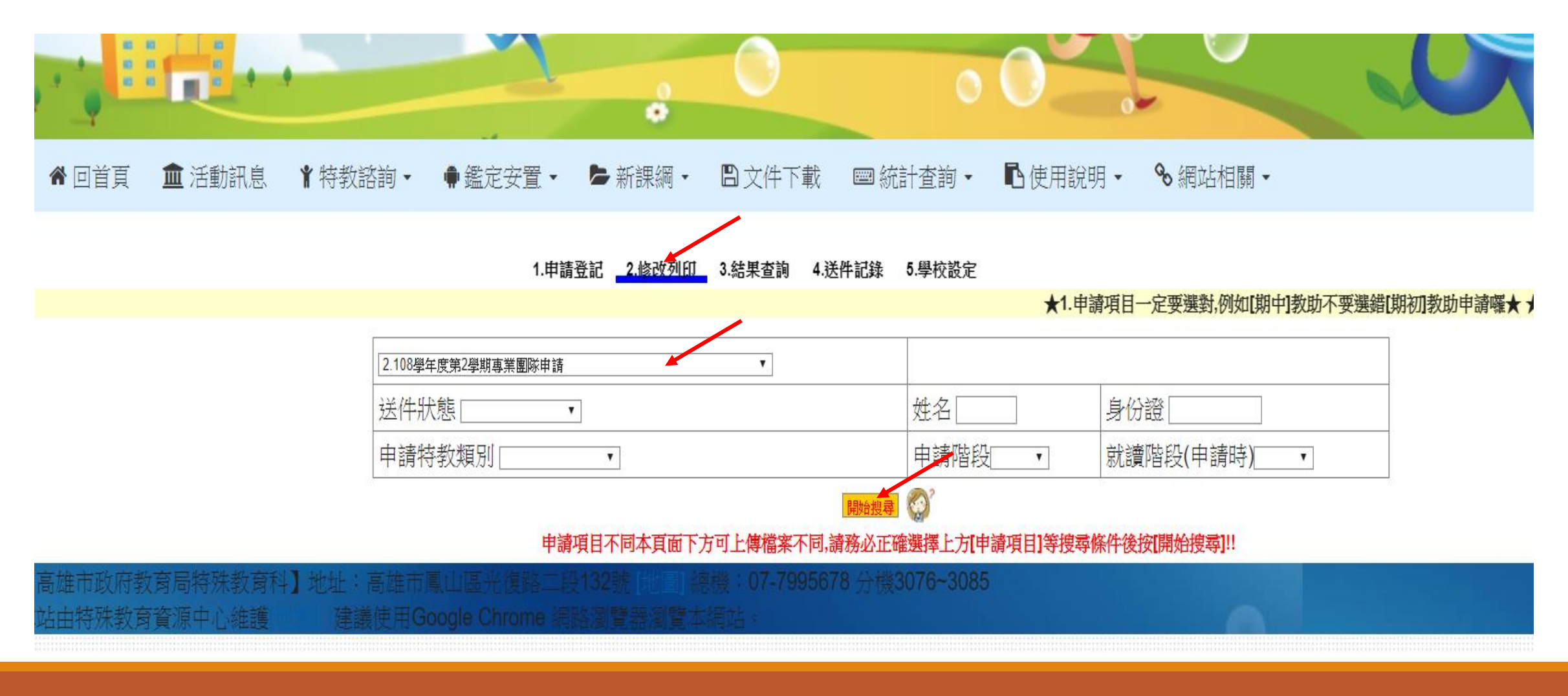

高雄市特教資訊網系統操作

二、修改列印

🖀 回首頁 🛯 🏛 活動訊息 📲 特教諮詢 🗸 🎈 鑑定安置 🖌 🍃 新課綱 🖌 🖺 文件下載 🛛 📼 統計查詢 🖌 🖻 使用說明 🖌 💊 網站相關 🗸

1.申請登記 2.修改列印 3.結果查詢 4.送件記錄 5.學校設定 ★1.申請項目一定要選對,例如[期中]教助不要選錯[期初]教助申請囉★ ★2.如果要上傳進用人員履歷下方卻沒出現上 2.108學年度第2學期專業團隊申請 • 5-5 如何聯繫收件人員? 送件狀態 . 如果看不懂補件的錯誤訊息,建議直接在系統留言給收件人員。 申請特教類別 • 報名登記 修改列印 |高雄市100學年度特殊學校高職部身心障礙學生十 智能障礙) 🕶 這裡有收件人 列印 取消 回覆 狀態 申請類科 姓名 資料檢查 流水 列印 申請類 修 員聯絡資訊 姓名 列印 取消 完成送件 資料檢查 1.點選[留言 :源 別 改 號 覽 均 列印 取消 完成送件 給..]可以留言 站務管理(Tel.3133940#15,09123456789)說: 概況表未上傳(測試) 留言給站務管理 豊 修改 列印 取消 完成補件 給收件人員 事業園 ★已核章之教育部特教通報網專業團隊服務 「通用轉介 修 005 隊 表」未上傳 改 ★已核章之教育部特教通報網專業團隊服務「通用轉介」 專業團 修 004 表」未上傳 修改列印 報名登記 隊 改 ★個別化教育計畫未上傳 高雄市100學年度特殊學校高職部身心障礙學生十二年就學安置 ▼ 特殊學校綜合職能科(智能障礙) ▼ 由諸抵利 修改 列印 取消 姓名 資料檢查 韋業園 修 修改 列印 取消 源 3. 輸入完畢點 003 均 修改 列印 取消 隊 改 選[送出留言] 站務管理(Tel.3133940#15,0912 概況表未上傳(測試) 2. 輸入給收件 送出留言 概況表因爲 軍業園 修 人員的訊息 002 系統會顯示 改 隊 資料更新完 資料更新完成2011/03/13 17:20:30 成的時間 修改 列印 取消 億 專業團 修 特殊學校綜合職能科(智能障礙) 余 炫 修改 列印 取消 001 改 隊 第1▼頁/共1頁 ● 5-4-2 誤按[完成補件]或[完成補正]怎麼取消? 5-5 如何聯繫收件人員?

Ð

ⓐ☆ ❷ :

## 三、結果查詢

查看服務學生之專業人員姓名、聯繫電話以及專業人員服務時數

🔮 高雄市特殊教育資訊網 - 學生服 : × 🕂

← → C ③ 不安全 | spec.kh.edu.tw/modules/k\_apply/result.php

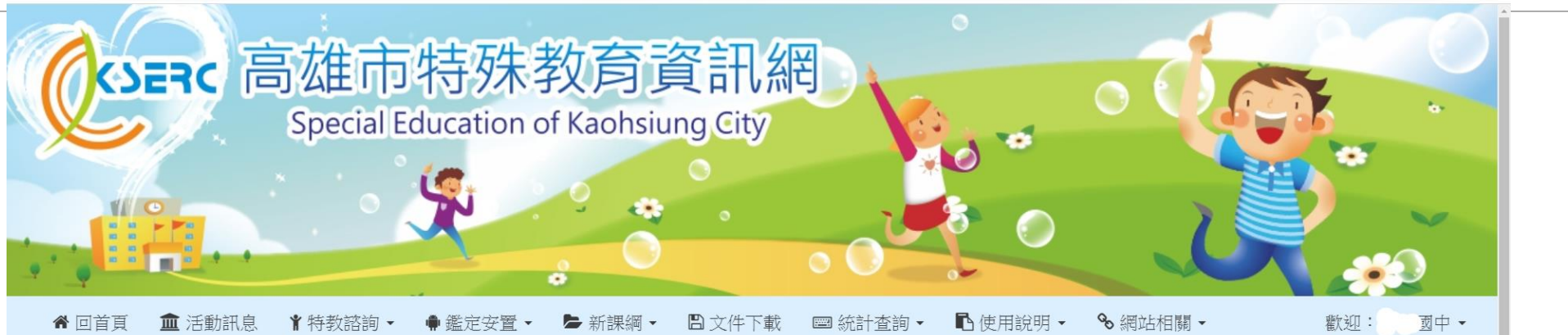

|          |          |                                | 8     | 1.申請登 | 記 2.修改列印 | 3.結果查詢 4.送 | 件記錄 5.學校   | 設定             |                                                                                                    |          |      | ~          |                     |       |
|----------|----------|--------------------------------|-------|-------|----------|------------|------------|----------------|----------------------------------------------------------------------------------------------------|----------|------|------------|---------------------|-------|
|          |          | 12.108學年度第1學期專業團隊申請(特殊個案補程序) ▼ |       |       |          |            |            | 諸選擇申請類型    ▼   |                                                                                                    |          |      |            |                     |       |
|          |          |                                | 送件狀態  | ¥     |          |            | 姓名         | 姓名      身份證    |                                                                                                    |          |      |            |                     |       |
|          |          |                                | 申請特教類 | 別 [   | ¥        |            | 申請         | 申請階段 就讀階段(申請時) |                                                                                                    |          |      |            |                     |       |
|          |          |                                | 1     |       |          |            | 開始搜尋       |                | d. The second second se |          |      |            |                     |       |
| 學生<br>姓名 | 補充<br>說明 | 決議<br>內容                       |       |       |          |            |            |                |                                                                                                    |          | 動作   |            |                     |       |
|          |          | 學生姓名                           | 治療師類別 | 治療師姓名 | 治療師手機    | 服務起日       | 服務迄日       | 預估次數           | 預估每次小時                                                                                                    | 團體班      | 分區督導 | 備註         |                     |       |
| 履        |          | 陳                              | 物理治療  | 陳     | 05       | 2019-09-20 | 2019-10-31 | 1              | 1                                                                                                    | 否        | 潘)   | 108-1評估暨討論 | <br>已通<br>過         |       |
|          |          | 陳.                             | 職能治療  | Ī.    | 05       | 2019-09-20 | 2019-10-31 | 1              | 1                                                                                                    | 否        | 潘    | 108-1評估暨討論 |                     |       |
|          | 第1▼      | 頁/共1頁                          | F     |       |          |            | 1          |                | 1                                                                                                    | <u>.</u> | 1    |            | 1                   | +     |
| 日の在望     | 這裡輸入文    | 字來搜尋                           | äi    | 🚍 🤗 🌖 |          |            |            |                |                                                                                                    |          |      | ^ 🖪 🛙      | 고 d <mark>a </mark> | 02:37 |